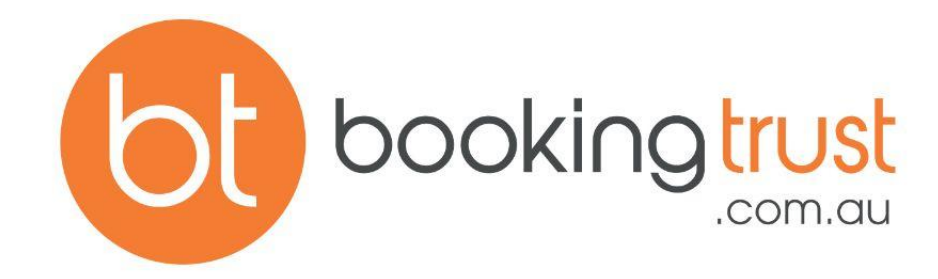

# DAILY TASKS

CONTACT SUPPORT

Email support@bookingtrust.com.au Phone 07 3184 4060 www.bookingtrust.com.au

Trust & Host Accounting Software for Holiday Rentals

## Daily Tasks Table of Contents

| Daily Bank Reconciliation     | 2  |
|-------------------------------|----|
| 1. Confirm Daily Transactions | 2  |
| UnConfirm Daily Transactions  | 4  |
| 2. Daily Rec                  | 4  |
| 3. Daily Rec Report           | 5  |
| CHECK LIST                    | 6  |
| Adding a New Invoice          | 7  |
| Multiple Invoices             | 9  |
| Release a Completed Booking   | 10 |
| Add Management Fee            | 12 |

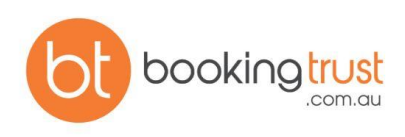

## Daily Bank Reconciliation

Daily Bank Reconciliation is a process of comparing your trust bank account balance with the BookingTrust transactions.

All transactions recorded in BookingTrust are noted in your Cashbook **Trust Account > Cashbook**, however, some transactions may have not physically appeared in your bank account as yet (ie. payment via bank transfer that is already recorded in BookingTrust may take 2-3 days to appear on your bank statement).

BookingTrust Daily Bank Rec and Transaction List will help you identify those late payments and reconcile your current bank balance with those payments in mind.

#### 1. Confirm Daily Transactions

To confirm which transactions in BookingTrust are already recorded in your bank account and which ones still await processing, go to **Trust Account > Bank Rec > Transaction List (Grouped)** 

| My Brofile        |                         | Cashbook<br>Suspense Account<br>Holding Account | tails Q<br>Booking No       |
|-------------------|-------------------------|-------------------------------------------------|-----------------------------|
| wy Prome          |                         | Bank Rec                                        | Daily Rec                   |
|                   |                         | Add Transaction                                 | Rec Report                  |
| User Details      |                         | Disbursements                                   | List Stripe                 |
|                   |                         | End Of Month                                    | Process Stripe              |
| BookingTrust ID   |                         | Trial Balance                                   | List Payouts                |
| Username          |                         | ABA Export                                      | Transaction List (Grouped)  |
| Name              | Manager - 494           |                                                 | Transaction List (Invoices) |
| Company Name      | Manager - 494           |                                                 | Transaction List (Supplier) |
| Company ABN       | 105-047-10              |                                                 | Transaction List (Stripe)   |
| Real Estate Lic # |                         |                                                 | Grouped Rec                 |
| Address           | 1 Street, Suburb, State |                                                 | Transaction List (Bookings) |
| Email             |                         |                                                 | Transaction List (Source)   |
| Phone             |                         |                                                 | Transaction List            |
| Mobile            |                         |                                                 | Confirmed Pank              |

Transaction List shows all transactions recorded in BookingTrust. This will include money paid out (invoices, management fees) as well as payments for bookings.

Use the orange Confirm button on the right-hand side to mark those transactions that are already recorded in your bank account.

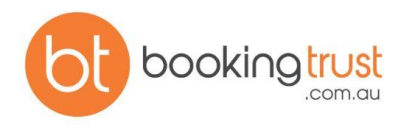

Leave unconfirmed those transactions that haven't affected your trust account balance as yet. When doing the Daily Rec, BookingTrust will take into account only confirmed transactions that have affected your trust account balance.

| TRANS# | DATE       | PROPERTY | ТҮРЕ                     | CREDIT      | DEBIT     | METHOD           |                                |
|--------|------------|----------|--------------------------|-------------|-----------|------------------|--------------------------------|
| 000336 | 25/06/2018 |          | Guest Charge<br>Payment  | \$ 320.00   |           | Credit card      |                                |
| 000339 | 25/06/2018 |          | Guest Charge<br>Payment  | \$ 120.00   |           | Bank<br>transfer |                                |
| 000340 | 25/06/2018 |          | Accommodation<br>Payment | \$ 3,060.00 |           | Credit card      |                                |
| 000343 | 25/06/2018 |          | Council Rates            |             | \$ 65.00  | ⊾ nk<br>tran_ er |                                |
| 000346 | 26/06/2018 |          | Guest Charge<br>Payment  | \$ 60.00    |           | Bank<br>transfer | 26-06-2018                     |
| 000347 | 26/06/2018 |          | Accommodation<br>Payment | \$ 1,320.00 |           | Credit card      | 26-00-2018<br>Confirm Conf-Rec |
| 000350 | 26/06/2018 |          | A. C. Repairs            |             | \$ 120.00 | Bank<br>transfer | 26-06-2018<br>Confirm Conf-Rec |
| 000351 | 26/06/2018 |          | Accommodation<br>Payment | \$ 800.00   |           | Bank<br>transfer | 26-06-2018<br>Confirm Conf-Rec |

We highly recommend reconciling your BookingTrust transactions every day.

NOTES:

You can find and match transaction/s based on the Payment Method and Date columns. For example, there might be two transactions which make up one booking.

Adjust the date according to when it hit the bank account.

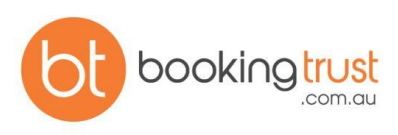

#### UnConfirm Daily Transactions

If you've accidentally confirmed a transaction, you can UnConfirm that transaction by going to **Trust Account > Bank Rec > Confirmed Transactions** and clicking the red UnConfirm button. These will appear back on the Transaction List.

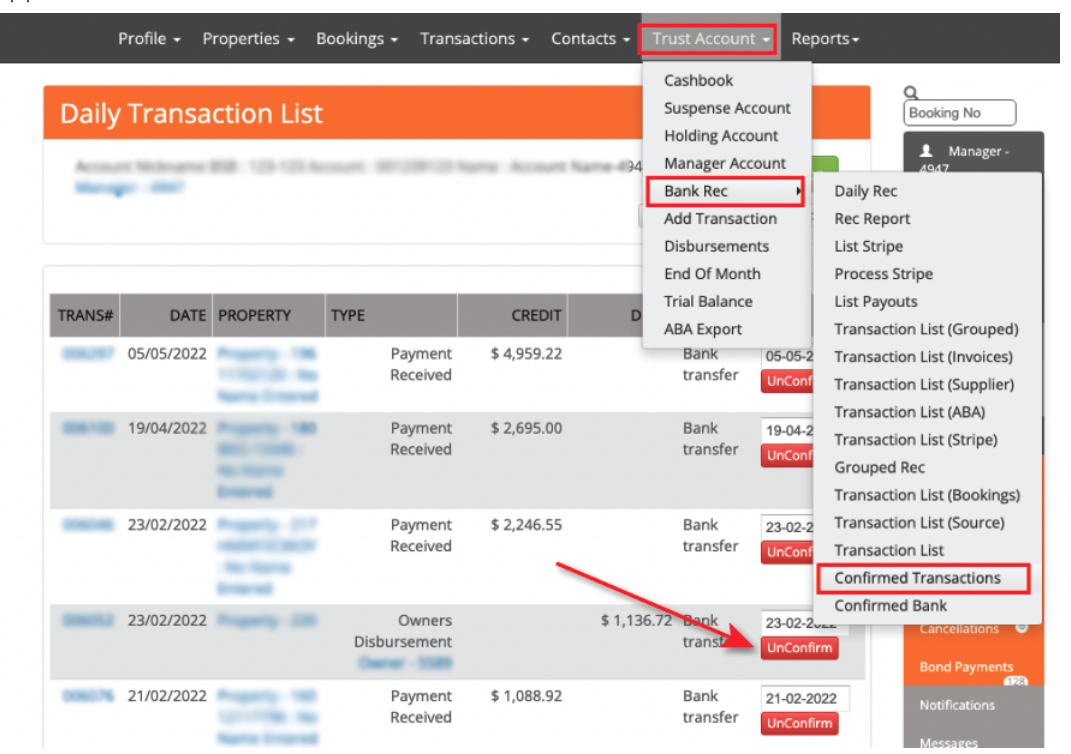

#### 2. Daily Rec

The next step is to record your actual trust account balance and compare it with the BookingTrust records. Go to **Trust Account > Bank Rec > Daily Rec** 

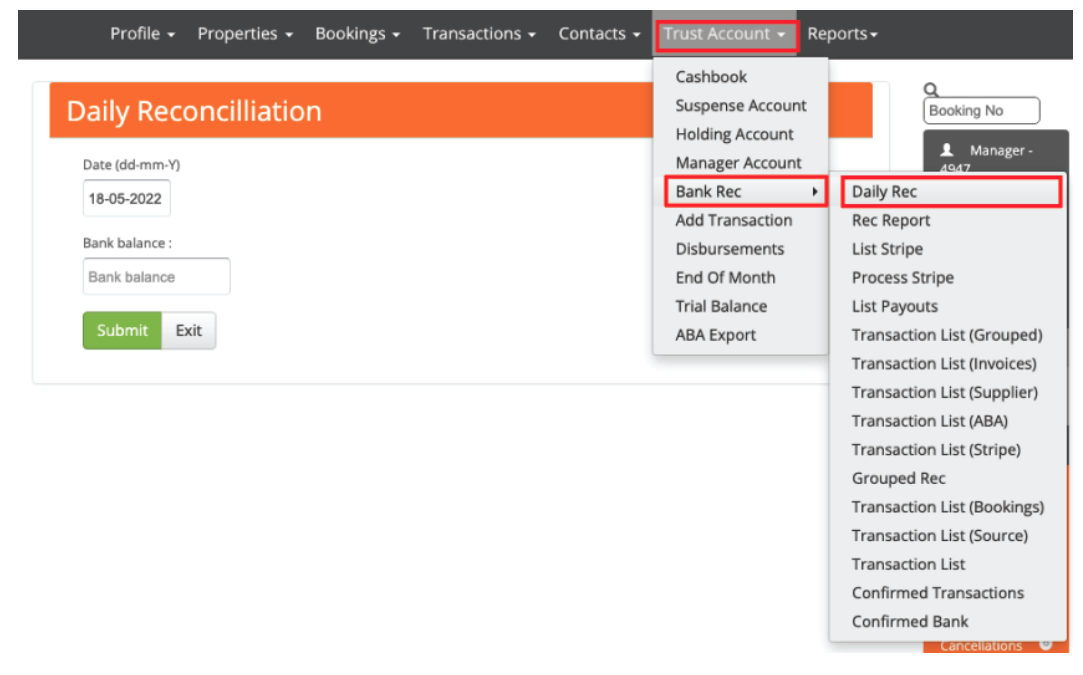

Enter the date of your bank statement and your trust account bank balance and click Submit.

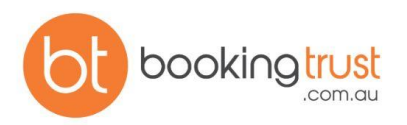

We recommend that you reconcile your accounts for the previous day each time, as the same day transactions may still be processing. To run the daily rec, put the date and the balance of the previous day and click Submit.

#### 3. Daily Rec Report

BookingTrust will confirm if the bank balance is matching with the BookingTrust records and if so, it will generate a Bank Rec Report entry where the Bank Balance and Cash Book are the same amount. This report can be accessed anytime by going to **Trust Account > Bank Rec > Rec Report** 

|   | Profile     | - Properties - | Bookings 🗸 🗎  | Transactions   | - Contacts        | ; - [         | Trust Acco                                              | ount - Repo                          | orts <del>-</del>                                                                        |
|---|-------------|----------------|---------------|----------------|-------------------|---------------|---------------------------------------------------------|--------------------------------------|------------------------------------------------------------------------------------------|
|   | Daily Red   | concilliatior  |               | r (1) Navras - |                   |               | Cashboo<br>Suspense<br>Holding A<br>Manager<br>Bank Rec | k<br>e Account<br>Account<br>Account | Daily Rec                                                                                |
|   |             |                | /             |                |                   | 1             | Add Tran<br>Disburse                                    | saction<br>ments                     | Rec Report<br>List Stripe                                                                |
|   | DATE        | BANK BALANCE   | САЅНВООК      | CREDIT         | INSERTED BY       | DA            | End Of M<br>Trial Bala                                  | lonth                                | Process Stripe<br>List Payouts                                                           |
| ľ | 31 Jan 2022 | \$ 761,915.62  | \$ 761,915.62 | \$ 0.00        | A. Sallie         | 01 F<br>08:5  | ABA Expo<br>eb 2022                                     | 3-Way Repo<br>Delete                 | Transaction List (Grouped)<br>Transaction List (Invoices)<br>Transaction List (Supplier) |
|   | 28 Jan 2022 | \$ 751,474.34  | \$ 751,474.34 | \$ 0.00        | A. Sallie         | 31 Ja<br>13:4 | an 2022<br>14                                           | 3-Way Repo<br>Delete                 | Transaction List (ABA)<br>Transaction List (Stripe)                                      |
|   | 28 Jan 2022 | \$ 751,474.34  | \$ 751,474.34 | \$ 0.00        | A. Saille         | 31 Ja<br>09:1 | an 2022<br>4                                            | 3-Way Repo<br>Delete                 | Grouped Rec<br>Transaction List (Bookings)                                               |
|   | 27 Jan 2022 | \$ 742,152.37  | \$ 742,152.37 | \$ 0.00        | Manager -<br>4547 | 31 Ja<br>07:2 | an 2022<br>20                                           | 3-Way Repo<br>Delete                 | Transaction List (Source)<br>Transaction List                                            |
|   | 26 Jan 2022 | \$ 742,230.88  | \$ 742,230.88 | \$ 0.00        | A Ballie          | 27 Ja<br>08:2 | an 2022<br>28                                           | 3-Way Repo<br>Delete                 | Confirmed Transactions<br>Confirmed Bank                                                 |
|   | 25 Jan 2022 | \$ 731 620 21  | \$ 731 620 21 | \$ 0.00        | a matter          | 27 1          | an 2022                                                 | 3-Way Report                         | Concentrations                                                                           |

If the bank balance is not the same as the BookingTrust record, you will see a message on your screen showing the discrepancy.

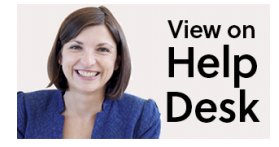

Daily Bank Reconciliation

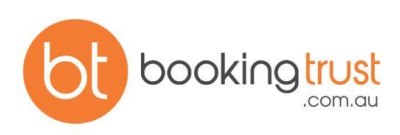

### CHECK LIST Daily Bank Reconciliation

- 1. Confirm Daily Transactions Confirm against the bank account
- 2. Daily Reconciliations Close the day
- 3. Bank Rec Report Print 3-way balance if required

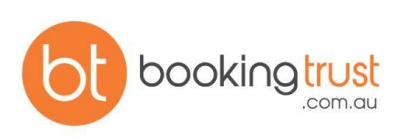

## Adding a New Invoice

Invoice in BookingTrust needs to be created every time you record a payment that is made from the Trust/Host Account to a third party (i.e: when you pay your contractors for maintenance or repairs straight from the Trust/Host Account).

Those funds will be deducted from the owner's income as an expense and they can be added to your ABA file if you have <u>set up your contractor's record</u> with their bank account details.

**Note:** If you pay for additional services from your Trading Account you'd want to record this type of expense as a part of your Management Fee. Read the article on <u>Paying for Services from Trading Account</u> to see how it's done.

To Add a new Invoice:

- 1. Go to Transactions > Add Invoice
- 2. Select your property
- 3. Select transaction type, invoice number, date and amount
- 4. Multiple Invoice check this box if you are using the same invoice number for different BookingTrust Invoice records (i.e. you may have received one invoice from your contractor with multiple items that will need to be charged to different properties - you will then add a separate Invoice record in BookingTrust for each property using the same invoice number)
- 5. Payment details Bank account this field will show your default bank account it should be set to Trust/Host Account.
- 6. Supplier To Account select your service provider account if previously set (see: <u>How to set up</u> <u>contractors record</u>) or select Other.
- 7. Select Payment Method
- 8. Select your invoice status:

Active - use this option when you're ready to pay the invoice (the invoice amount will be taken of the owner's remittance amount and ready to be disbursed. If you pay your contractors from the trust account and you have their bank details recorded in Booking Trust, your contractor's bank details and the invoice amount will be added to the ABA file)

**Pending** - use this option if you want to record the invoice now but you want to pay it later. Once you're ready to pay it, you can confirm your invoice and release the funds

9. Comment - add a description that will be shown on the booking report for the owners

10. Save

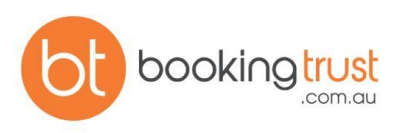

| Select Property                                             | •                                                                                 |                  |
|-------------------------------------------------------------|-----------------------------------------------------------------------------------|------------------|
| Transaction                                                 | Invoice no :                                                                      | Multiple Invoice |
| Transaction Type *                                          | Invoice no                                                                        | • 4              |
| Amount : Inc GST                                            | 3                                                                                 |                  |
| Amount                                                      |                                                                                   |                  |
| Date (dd-mm-yyyy)                                           |                                                                                   |                  |
| 26-05-2022                                                  |                                                                                   |                  |
| Transaction Details                                         |                                                                                   |                  |
| Status 8                                                    | Send Email Notification                                                           |                  |
| Pending*                                                    | <ul> <li>(we'll email the guest or landord<br/>about this transaction)</li> </ul> |                  |
| (Only use pending if you want<br>to confirm the transaction |                                                                                   |                  |
| later)                                                      |                                                                                   |                  |
| Comment Or Deposit Reference                                |                                                                                   |                  |
| 9                                                           |                                                                                   |                  |
|                                                             |                                                                                   |                  |

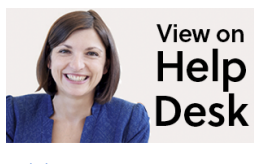

Adding a New Invoice

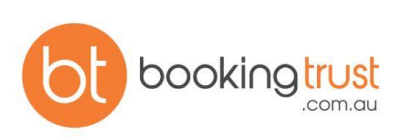

## Multiple Invoices

Each time you enter an invoice from a specific contractor, the invoice number is recorded in our system.

If you try to enter the same invoice twice, the system will alert you that this invoice has already been added (to prevent double entry).

| This invoice has already been added |  |
|-------------------------------------|--|
| Try Again                           |  |

However, if it is a combined invoice for multiple services, you may need to enter the same invoice number multiple times (i.e. to record services of one contractor for different properties).

To record the same invoice multiple times select the "Multiple Invoice" check box on the "Add Invoice screen".

This will allow you to enter the same invoice number multiple times.

| dd Invoic       | e       |                               |
|-----------------|---------|-------------------------------|
| Property        |         |                               |
| Property - 3915 |         | T                             |
| Transaction     |         | Invoice no : Multiple Invoice |
| A. C. Repairs   | •       | 52443                         |
| Amount :        | Inc gst | Date (dd-mm-Y)                |
| 340             | \$      | 28-03-2018                    |
|                 |         |                               |

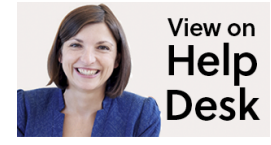

Multiple Invoices

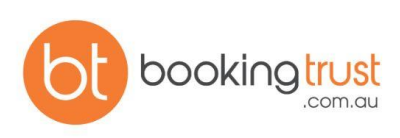

## Release a Completed Booking

Releasing a Booking is a final step in the process of handling booking in BookingTrust.

Click on **Unconfirmed Paid** in the menu on the right hand side.

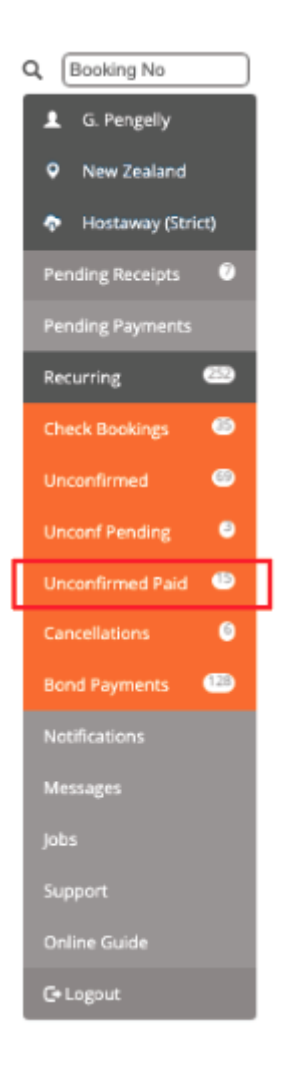

In BookingTrust, once the booking is finished and all charges and payments are recorded, we can Release our booking which will instruct our system to release any funds associated with it to be disbursed at the end of the month.

Once Released, the booking funds are released and will appear in the disbursement screen. Read about <u>How to</u> <u>Disburse Funds</u>.

Note: Once the booking is released in Booking Trust you cannot adjust any charges, fees or payment records.

The booking is completed and the payments for this booking have already been released in our system, they are now ready to be disbursed.

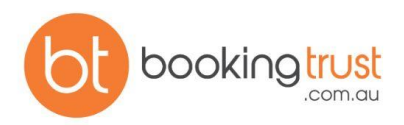

| Unconfi      | rmed Bo        | okings      |             |            |          |            |            |         |                            |          |
|--------------|----------------|-------------|-------------|------------|----------|------------|------------|---------|----------------------------|----------|
|              |                |             |             |            |          |            | 0          | Search  | Confirm                    | All      |
| BOOKING:     | o rethe horses |             | OWNER       |            | GUEST    |            | BALANCE    |         | STATUS                     | <u> </u> |
| Panacamic Pa | 100            |             | 1.00        |            | A Date   | -          | Fully paid |         | 28 Dec 22                  | 2        |
| Tarrif       | Nights         | Received    | Pending     | Refund     | Fees     | C          | harges     | Retur   | m                          | 5        |
| \$ 4,606.00  | 7 night        | \$ 5,835.00 | \$ 0.00     | \$ 0.00    | \$ 892   | 2.23 \$    | 1,373.86   | \$ 3,5  | 68.91 (61)1.5%)            |          |
| More Details | Transfer Spli  | t Funds Pay | ment Record | Add Charge | Receipts | Booking Ra | te Cancel  | Refresh | Release Logs               |          |
| ReCalc State | ement Fees     |             |             |            |          |            |            |         |                            |          |
|              |                |             |             |            |          |            |            |         |                            | -        |
| BOOKING:     |                |             | OWNER       |            | GUEST    |            | BALANCE    | 5       | STATUS                     | +        |
|              |                |             |             |            |          |            | Fully paid | 0       | 17 Jan 2022<br>22 Jan 2022 |          |

- 1. Click on the + sign to see bookings
- 2. To Release your booking, click on the Release button on the booking submenu.
- 3. More Details: Show the details of the booking

Transfer: Transfer the booking to another property

Split: Transfer some of the funds to another property based on a date

Funds: Transfer part of the funds to another booking

Payment Record: A list of the payment details within the booking

Add Charge: Add a booking charge to the booking to be paid by the guest or the owner

Receipts: A list of receipts for the booking

Booking Rate: Not applicable

Cancel: To cancel a booking and removed all charges and fees

Release: If a booking is checked out and fully paid it can be released to be disbursed

**Logs:** A log of all changes and additions of the the records

**ReCalc:** Recalculate the fees and charges on a booking (not usually required unless instructed by support)

**Statement:** A ledger of the financial transactions on a booking **Fees:** All the fees associated with the booking

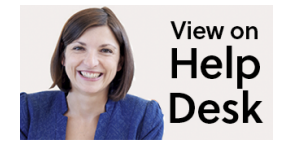

Release a Completed Booking

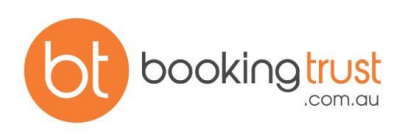

## Add Management Fee

While your management fee % (commission) is set up as a Global Fee and it is calculated automatically for you, you can add additional management fee items anytime you need.

- The management fee added manually will be attached to the property (not to a booking see the article about <u>Adding Booking Charges</u> for more information on charges attached to a booking)
- The management fee amount will be deducted from the owner's earnings as an expense
- The management fee amount will be added to your management fees and paid to you at disbursement
- The record of the management fee will appear on the owner's Booking Report under the list of all bookings, together with the list of invoices raised against this property

To add a Management Fee go to **Transactions > Add Management Fee** and follow the steps below:

- 1. Choose the property the fee will be added to
- 2. Select the Management Fee type. Choose the closest category to your fee, you will be able to add more details to this charge in the Comment field to specify what the charge is for
- 3. Add the Fee amount and the date you charge it
- 4. Set the transaction status to Active (default status)
- 5. Add a description to your charge this comment will appear on the owner's Booking Report
- 6. Save

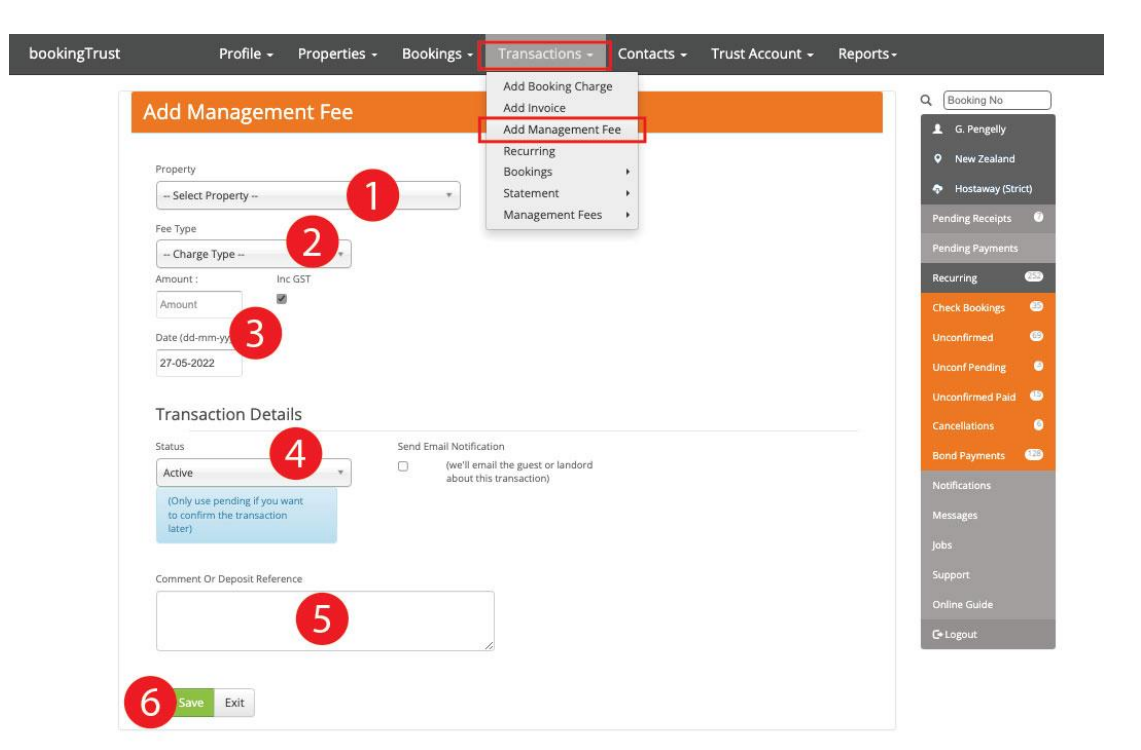

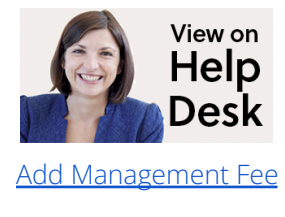

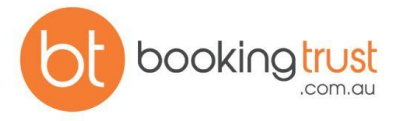